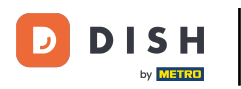

După ce v-ați conectat la aplicația DISH, faceți clic pe site-ul DISH .

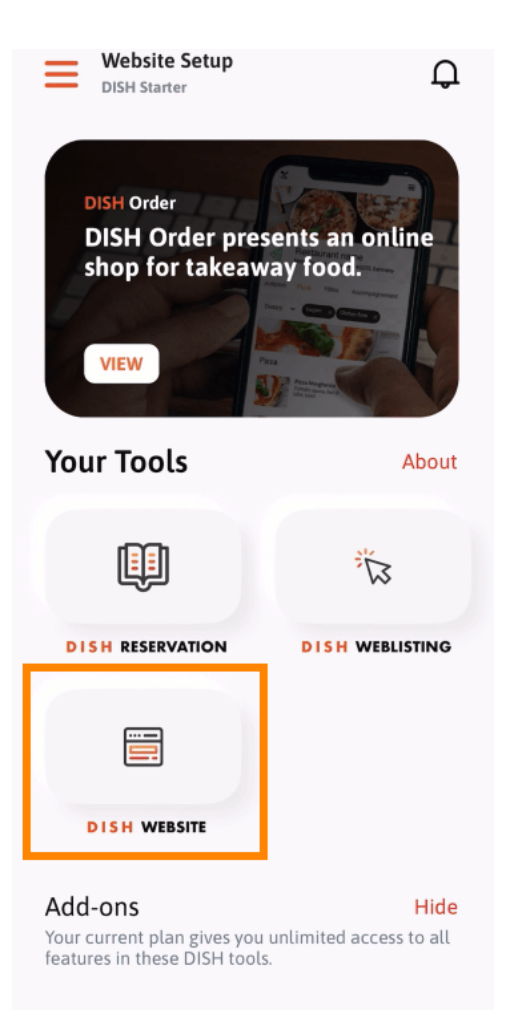

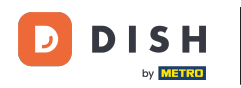

Website DISH - Cum să accesați panoul de administrare printr-un dispozitiv mobil

Apoi selectați DISH Website din meniul de acțiuni rapide. Notă: Puteți accesa mai rapid orele de funcționare și conținutul deschizându-le de aici.

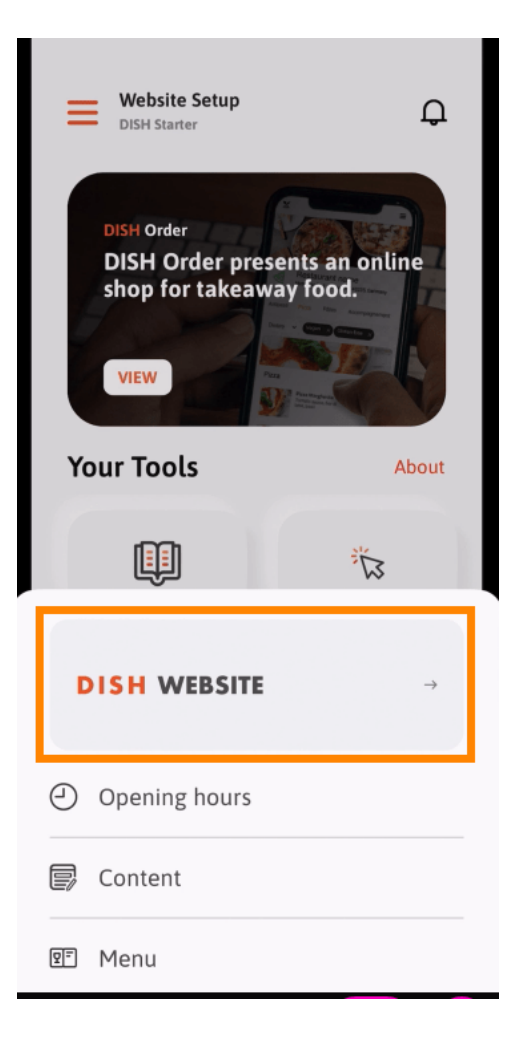

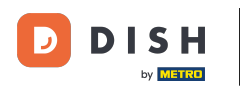

Asta este. Acum aveți acces la tabloul de bord al site-ului dvs. DISH.

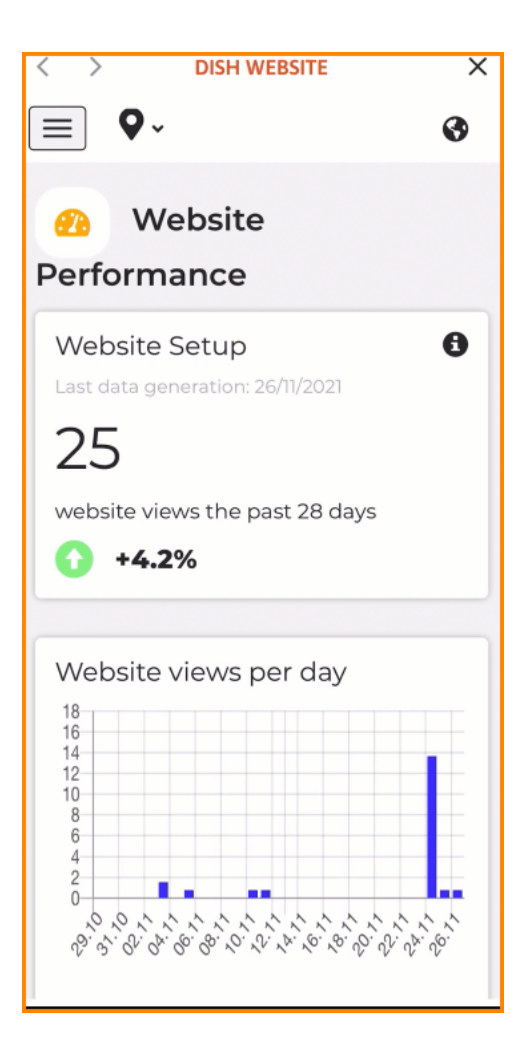

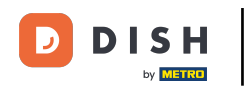

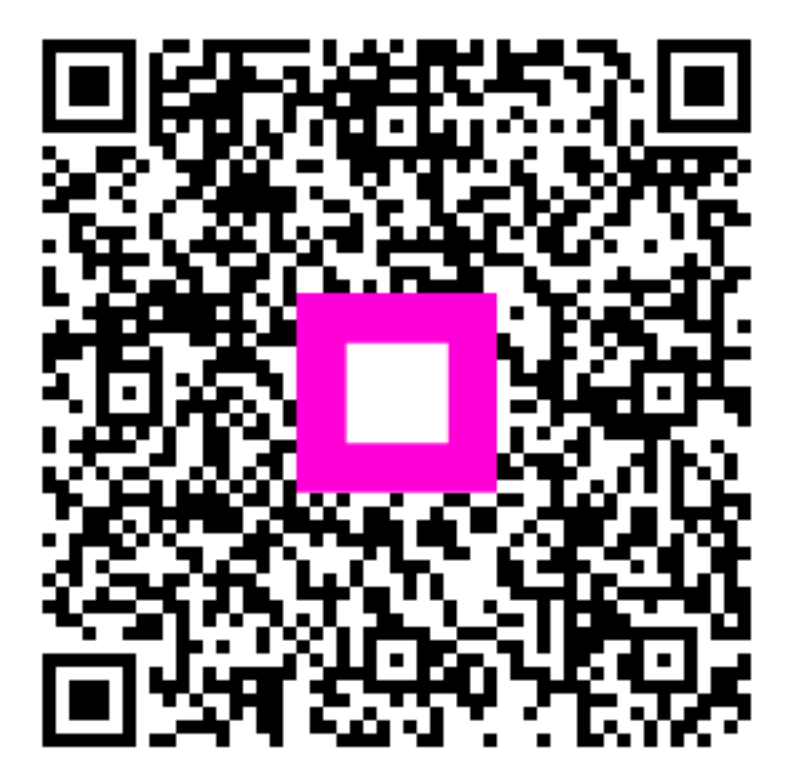

Scanați pentru a accesa playerul interactiv